# AP-GTR3000GD Gigabit Dual Power GPS NTP Server

#### High Performance GPS NTP Server Terminal Solution

#### 주요 기능 리스트

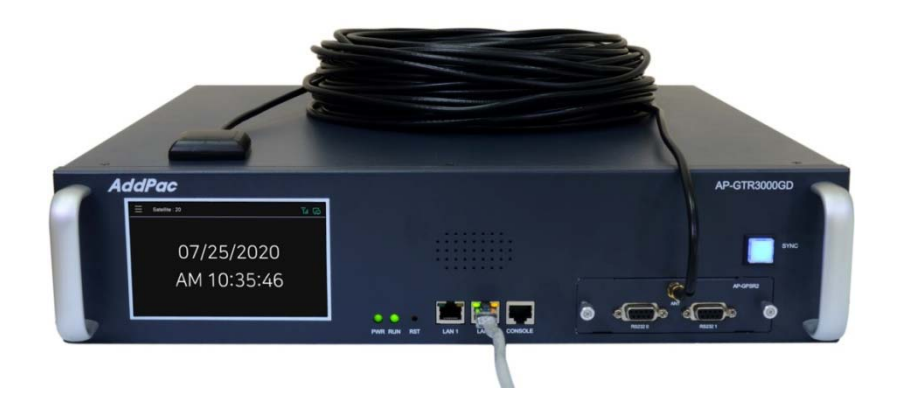

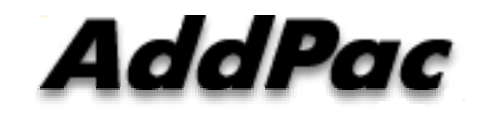

AddPac Technology

Sales and Marketing

www.addpac.com

#### 목 차

- 제품 주요 기능 소개
- GPS SNR (Signal to Noise Ratio) 신호 표시 기능
- 프로토콜 보안 설정 기능
- 보안설정기능 (Root 계정 삭제 및 SSH 기능추가)
- GPS NTP 서버 시스템 이중화 구조
- 듀얼 기가비트 이더넷 독립망 서비스 구조
- GNSS(Global Navigation Satellite System) 상태 표시 명 령어
- NTP 클라이언트 리스트(Client List) 표시 기능
- 윈도우 10 시각동기 NTP 서버 설정

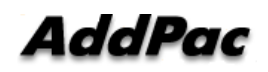

#### 제품 주요 특징

- GPS 기반 하드웨어 모듈을 장착한 임베디드 NTP (Network Time Protocol)서버
- 고성능 GPS 시각 동기 장치 솔루션
- IP 기반 GPS 시각 수신장치 (Location Free, etc)
- GPS 시각정보 전송을 위한 듀얼 RS232 포트
- GPS 시간정보 표시를 위한 5인치 고해상도 800x480 칼라 LCD 지원
- 외부 GPS 안테나 지원
- 듀얼 기가비트 이더넷 인터페이스 지원
- GPS 신호 수신을 위한 고성능 안테나 지원 (10m 기본제공, 20m 옵션)
- 디바이스 상태표시를 위한 블루 램프(Blue LAMP) 지원
- 디바이스 설정및 관리를 위한 스마트 웹 관리 소트프웨어 탑재
- 펌웨어 업그레이드 가능한 시스템 구조
- 모듈 타입 시스템 전원 이중화 기능 탑재 (듀얼 파워 서플라이)

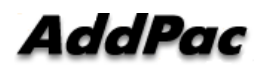

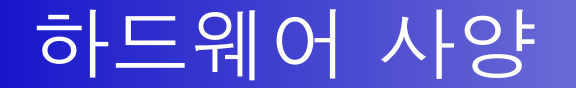

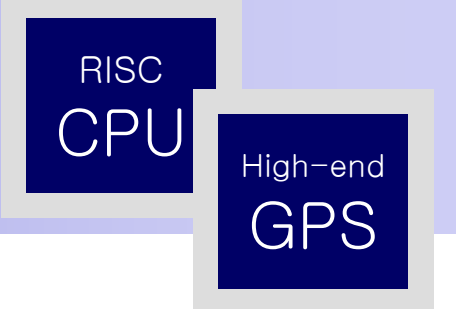

- RISC 마이크로프로세서 컴퓨팅 파워
- 고성능 GPS 하드웨어 모듈 아키텍쳐
- 한 개의 GPS 하드웨어 모듈 슬롯 (전면부)
- 전면부 5인치 고해상도(800x480) 칼라 LCD 표시 기능 (시각 표시 등)
- 블루 램프 (GPS 시각 동기 상태 표시)
- 듀얼(2) 10/100/1000Mbps 기가비트 이더넷 인터페이스
- 듀얼(2) DB-9 RS232C 인터페이스
- 모듈타입 듀얼 전원 공급장치, 전원공급장치
- 19인치 랙 마운터블 샤시 구조
- GPS 안테나 (10m 케이블 기본제공, 20m 이상 케이블: Option)
- GPS 하드웨어 모듈 : AP-GPS-RS232
  - Two(2) DB-9 RS232C 인터페이스 포트
  - 외장형 GPS 안테나 인터페이스 포트

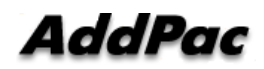

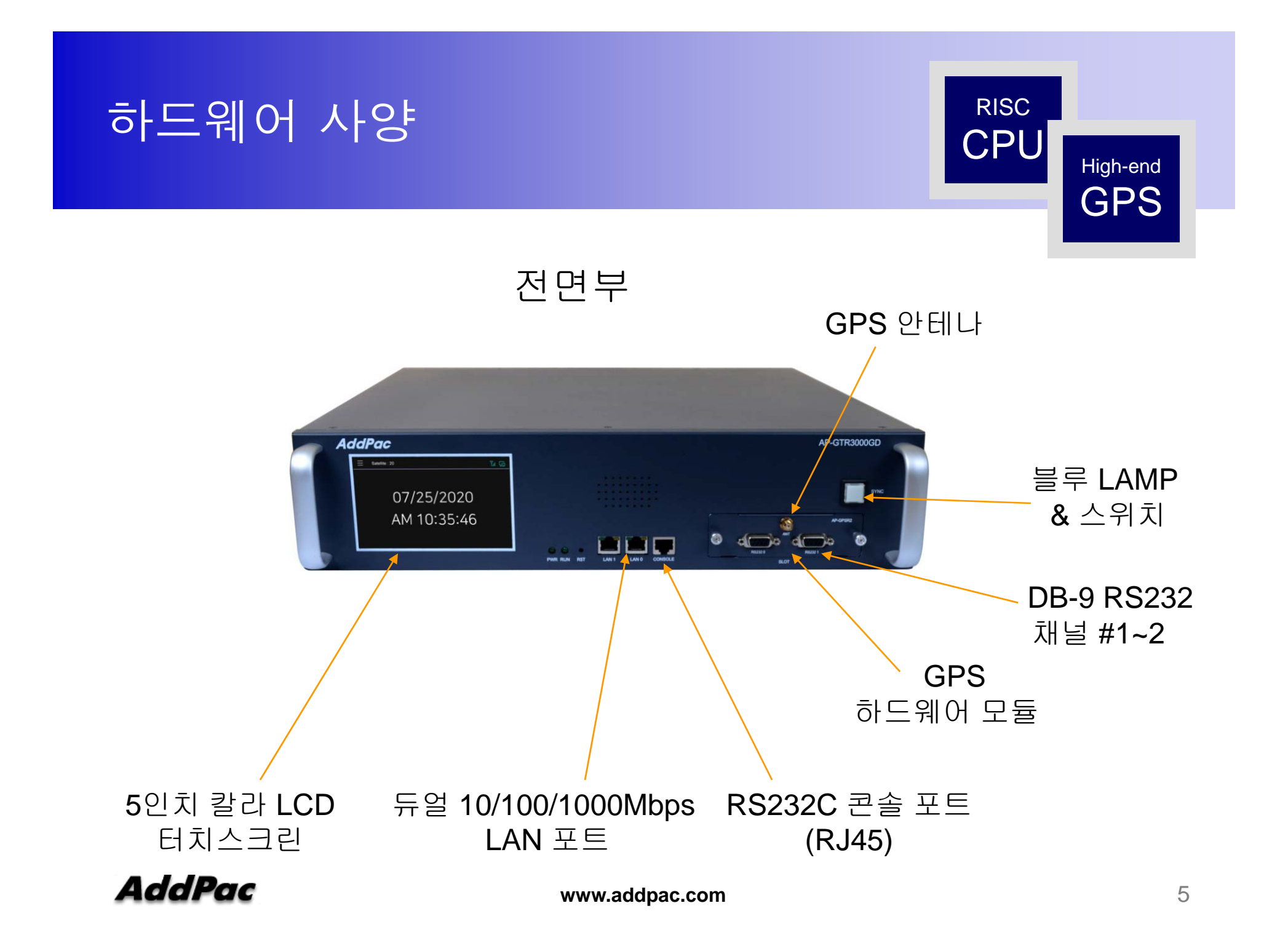

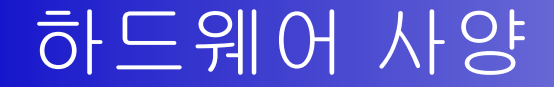

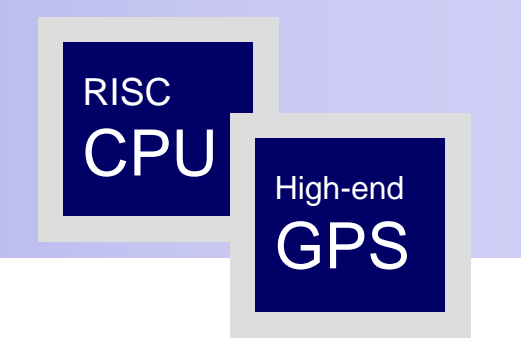

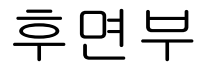

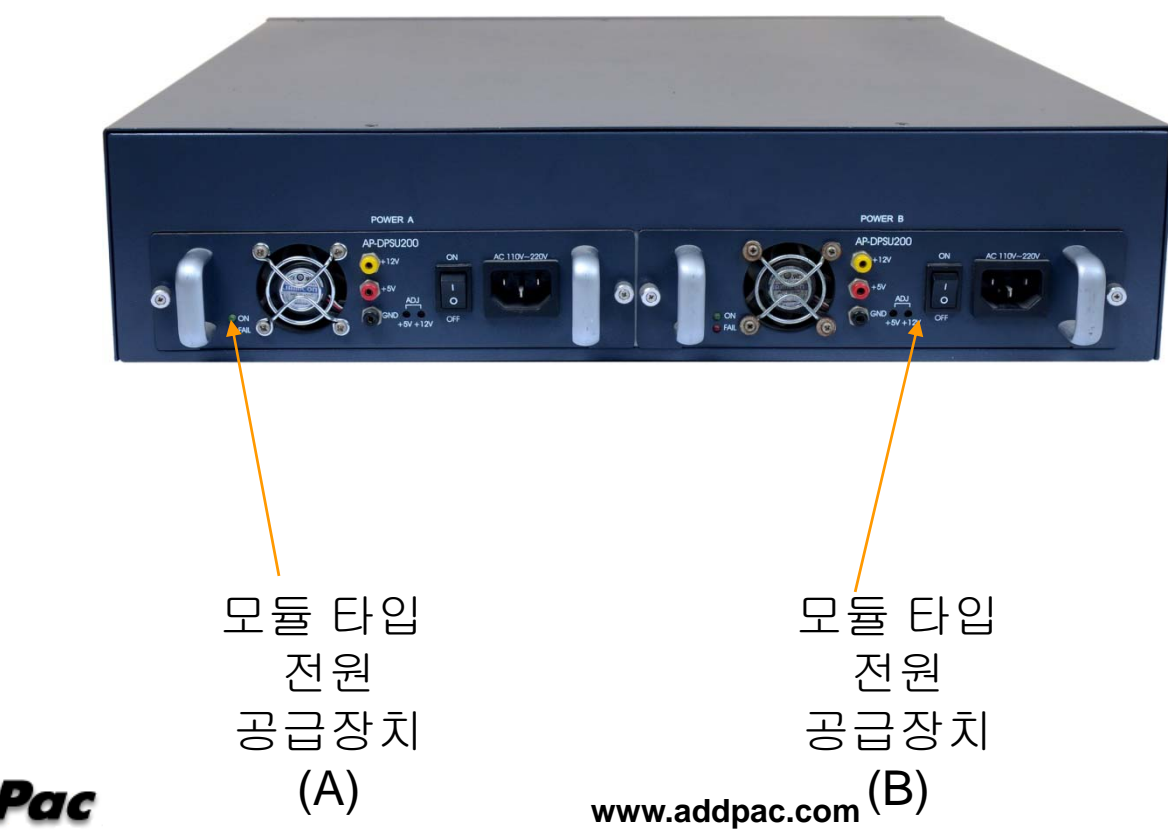

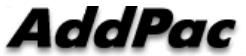

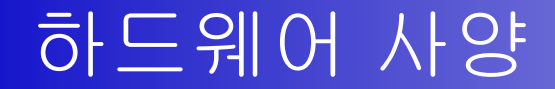

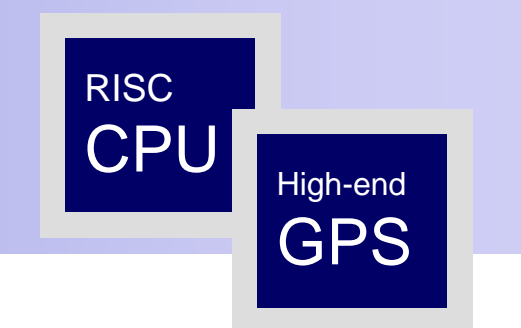

#### GPS 안테나 케이블

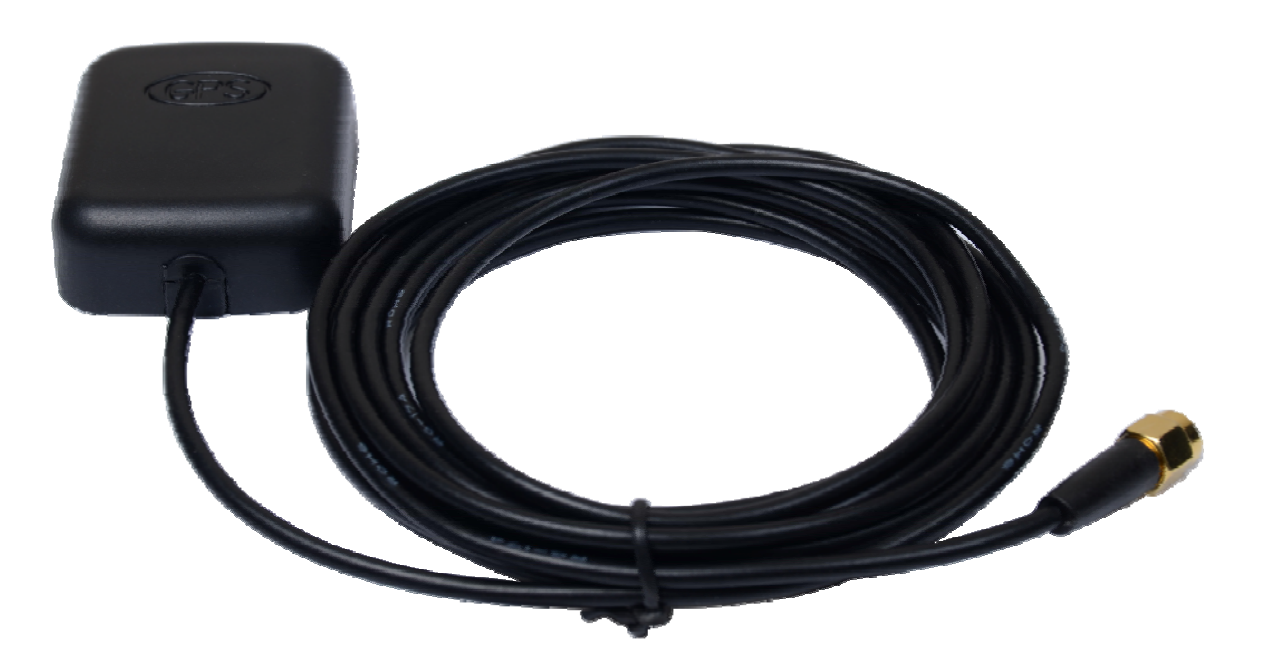

# GPS SNR 신호 표시 기능

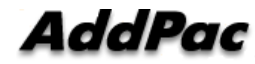

# GPS 신호 세기 레벨 표시(전면부 LCD 창)

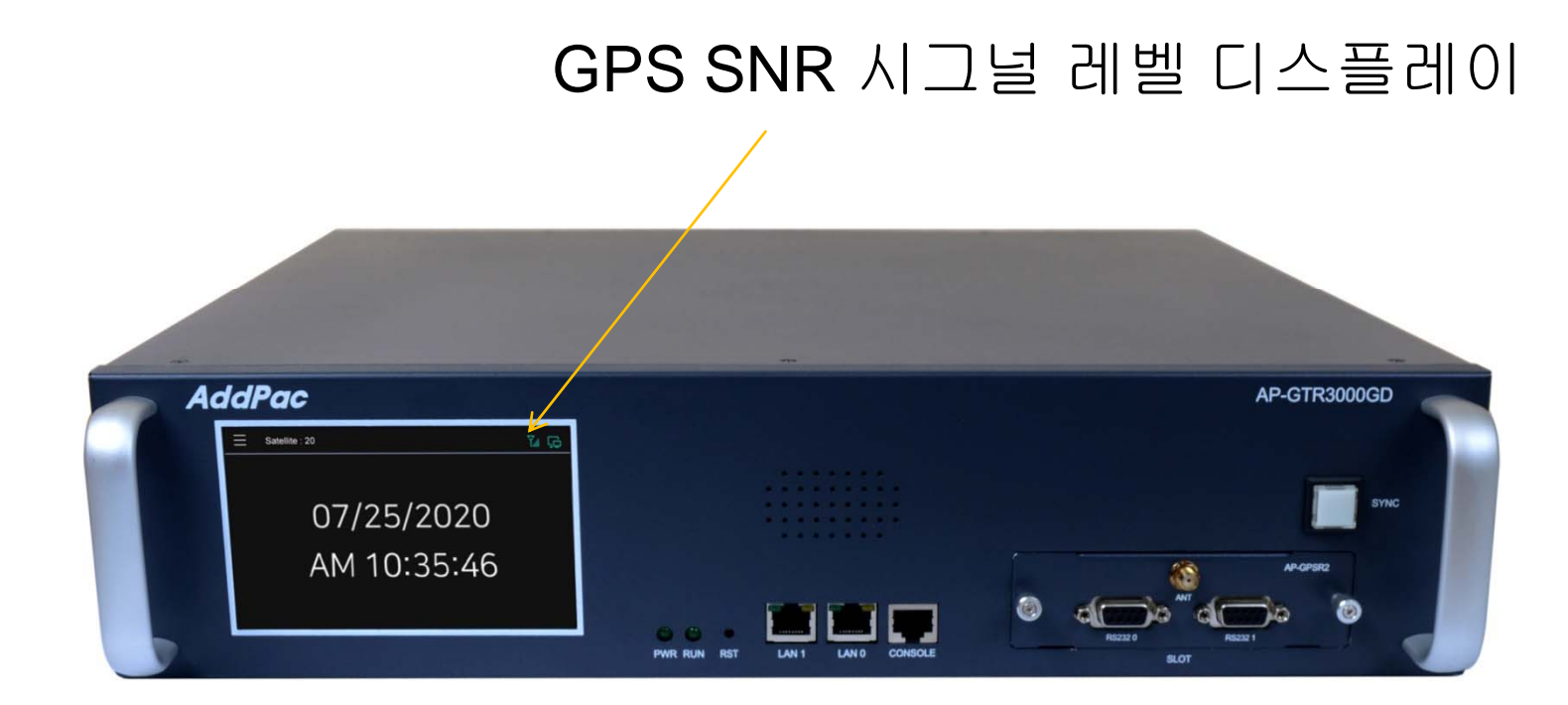

#### GPS 신호 세기 레벨 표시(Smart Web Manager)

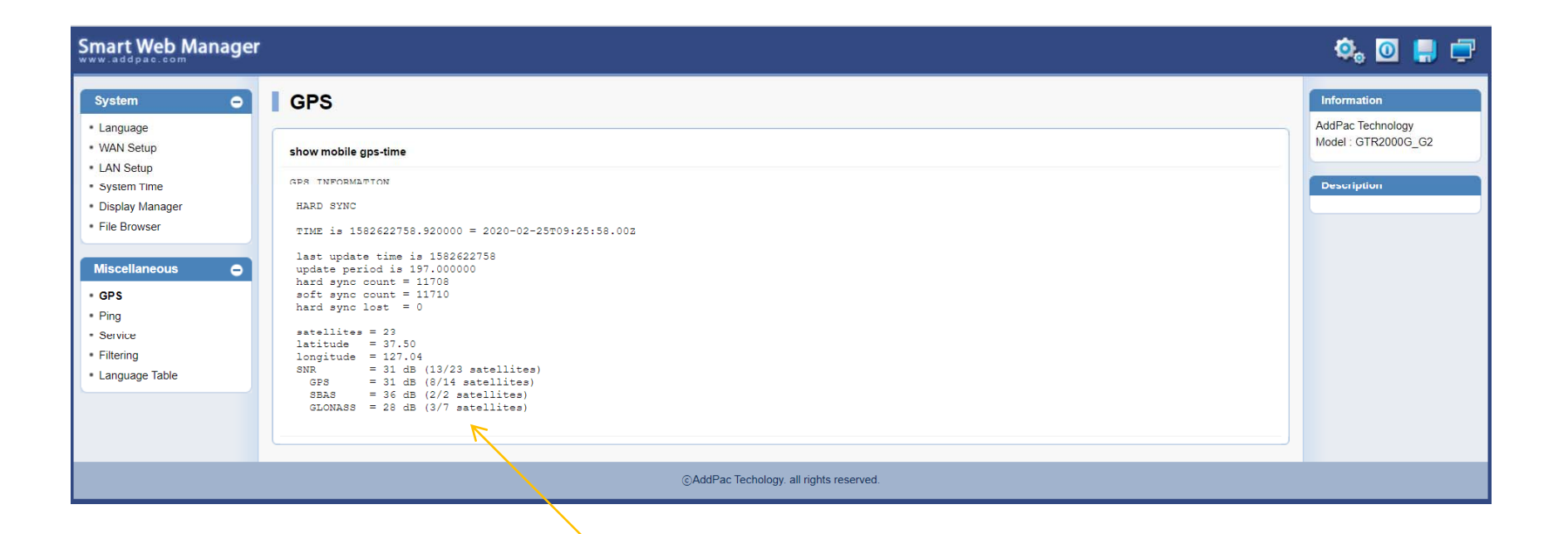

GPS SNR Signal Level Display (GPS, SBAS, GLONASS)

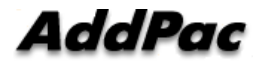

www.addpac.com

# 프로토콜 보안 설정 기능

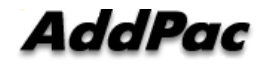

#### FTP Port 변경 및 FTP 활성 및 차단

GTR# configure terminal GTR(config)# ftp server

GTR# configure terminal GTR(config)# no ftp server

GTR# configure terminal GTR(config)# ftp port control 35021 data 35020 ftp server – ftp 활성 (default :21)

ftp server – ftp 비활성

ftp port 변경 예 (21 -> 35021)

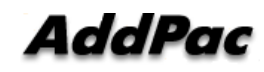

### Telnet Port 변경 및 Telnet 활성 및 차단

GTR# configure terminal GTR(config)# telnet server

GTR# configure terminal GTR(config)# no telnet server telnet port 활성 (default :23)

telnet port 비활성

GTR# configure terminal GTR(config)# telnet port 2023 telnet port – telnet port 23에서 2023 으로 변경

### SSH Port 변경 및 SSH 활성 및 차단

GTR# configure terminal GTR(config)# ssh server

ssh port 활성 (default :22)

GTR# configure terminal GTR(config)# no ssh server

ssh 비활성

GTR# configure terminal GTR(config)# ssh port 20022

ssh port 변경 (예 20022 port)

### RPC portmapper (111번 port 차단)

#### 1. 리눅스 PC에서 다음 명령실행

rpcinfo -p <장비의 IP address>

program vers proto port service 100000 2 tcp 111 portmapper 100000 2 udp 111 portmapper

2. 장비에 CLI 로그인 후 다음 명령을 실행하고 재부팅 (portmapper가 실행되지 않도록 함)

system command mv /etc/init.d/portmap /etc/init.d/portmap.not\_use; sync

#### 3. 조치가 정상적으로 반영이 되었는지 확인하기 위한 방법

위의 조치를 적용한 후에 리눅스 PC에서 다음 명령실행 rpcinfo -p <장비의 IP address> rpcinfo: can't contact portmapper: RPC: Remote system error - Connection refused

#### 4. 이전으로 되돌리기 위한 명령어

system command mv /etc/init.d/portmap.not\_use /etc/init.d/portmap; sync

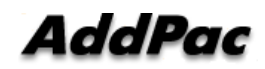

www.addpac.com

### RPC portmapper (111번 port 차단)

GTR# GTR# GTR# GTR# GTR# system command mv /etc/init.d/portmap /etc/init.d/portmap.not\_use; sync[

AP-GTR2000GD CLI에서 커맨드 실행하여 RPC portmapper 차단 그리고 장비 리부팅 진행

[root@localhost ]# [root@localhost ~]# [root@localhost ~]# rpcinfo -p 172.17.207.67 rpcinfo: can't contact portmapper: RPC: Remote system error - Connection refused [root@localhost ~]# []

리팅부 진행 후 RPC 검색했을때의 결과

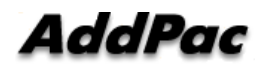

www.addpac.com

# 보안설정기능 (Root 계정 삭제 및 SSH 기능추가)

#### root, admin 계정 삭제 및 생성

- 기존에는 admin 계정을 삭제할 수 없었지만 삭제 가능 하도 록 변경
- 장비에는 하나의 administrator의 계정만 생성할 수 있음
- 새로 administrator의 계정을 생성하면 기존의 administrator 계정은 삭제됨
- 장비에 administrator 계정이 없는 경우에 admin/admin 으로 기본 생성됨

### SSH 포트 변경 및 서비스 Start/Stop 기능추가

#### - 포트를 변경하거나 서비스 enable/disable 은 설정 후 저장 하고 재부팅 하여 적용 (기존에는 포트 변경 및 서비스 disable 기능 없었음)

# 시스템 이중화 구조

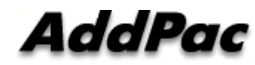

### **SNTP** (Simple Network Time Protocol)

- Transport : UDP (port number 123)
- Protocol Version : 4
- Client/Server Mode

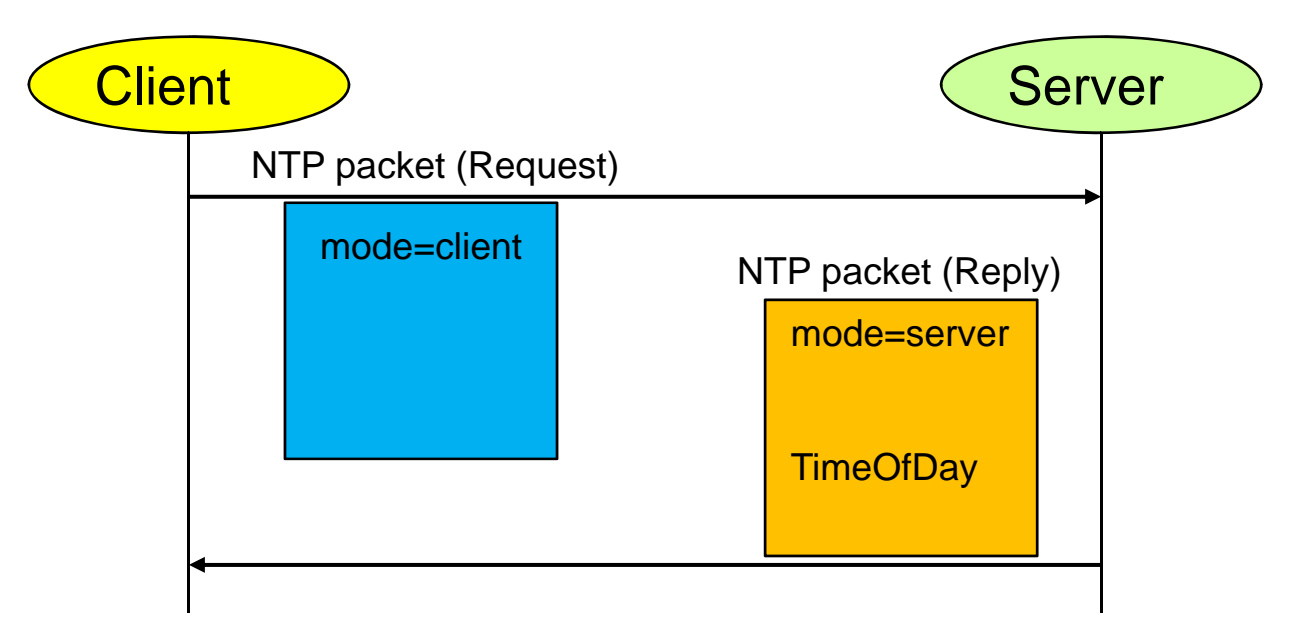

### SNTP (Simple Network Time Protocol)

| Clie | nt 1 Clie | ent N                | Server |
|------|-----------|----------------------|--------|
|      |           | NTP packet (Request) |        |
|      |           |                      |        |
|      |           | NTP packet (Reply)   |        |
|      |           |                      |        |
|      |           |                      |        |
|      |           |                      |        |
|      |           |                      |        |
|      |           | NTP packet (Request) |        |
|      |           | NTP packet (Reply)   |        |
|      |           | 1.                   |        |

#### **SNTP** (Simple Network Time Protocol)

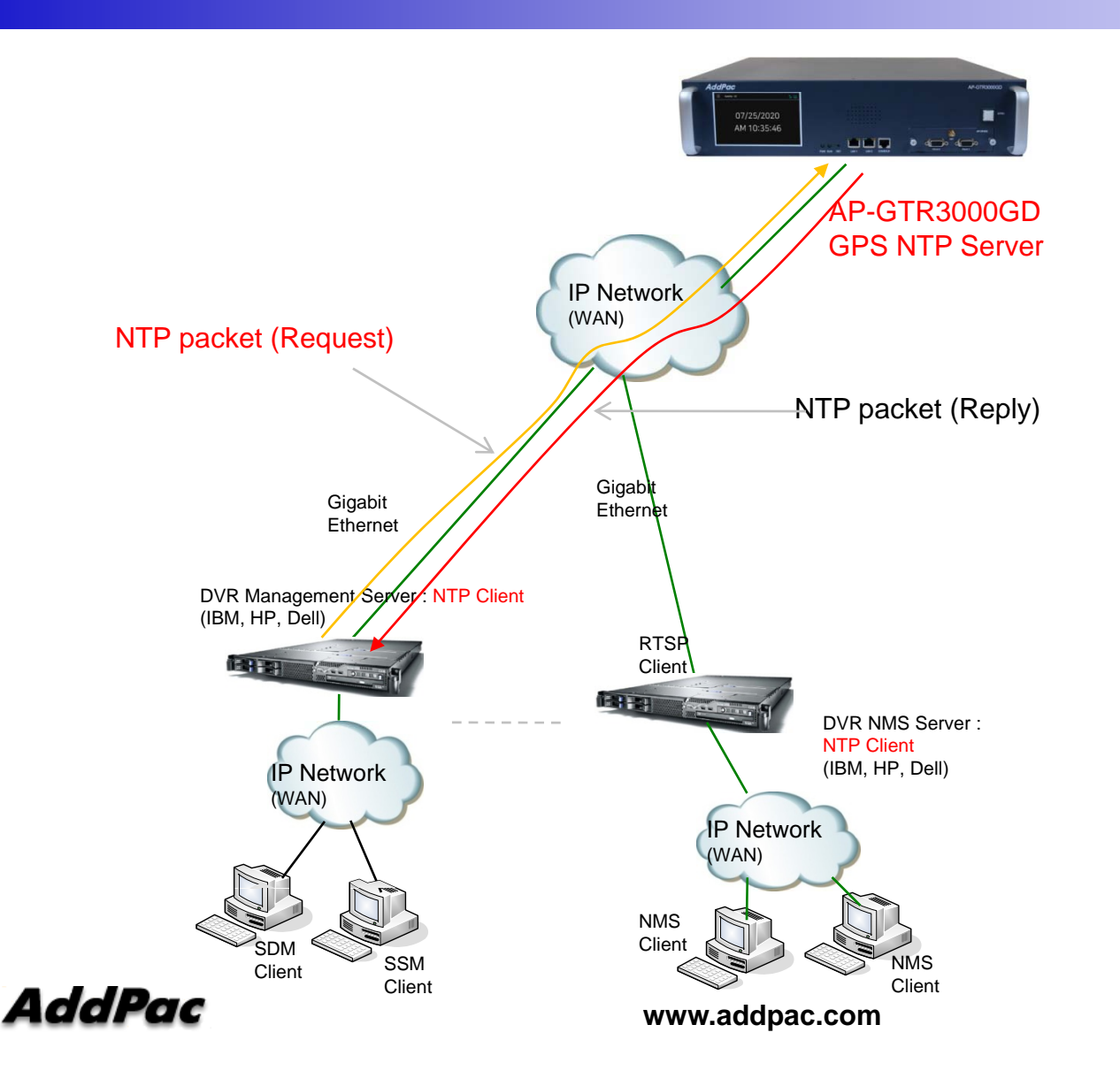

#### **NTP Server Failure**

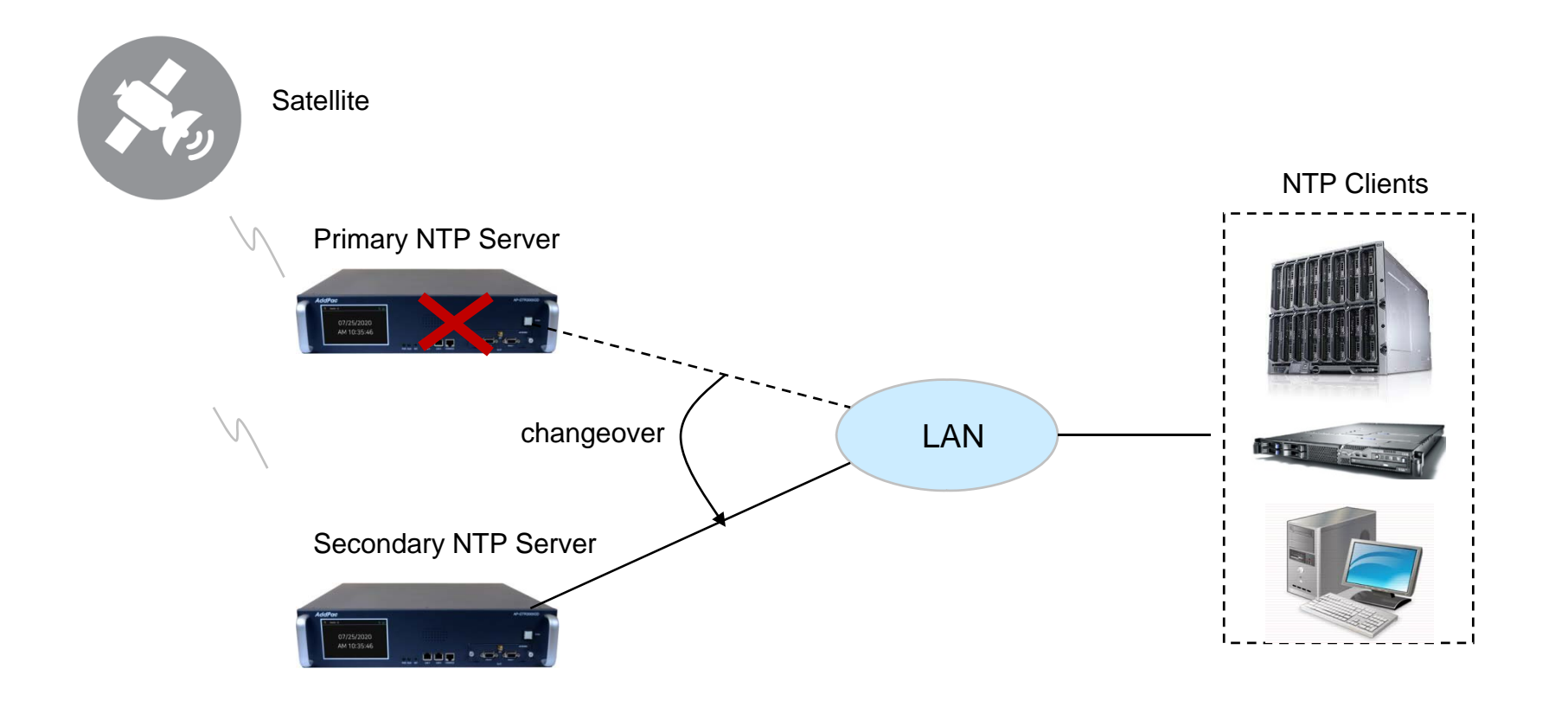

### NTP Client Configuration for Redundancy

Linux Example
 \$ vi /etc/ntpd.conf

server 172.16.1.100 ← Primary NTP Server server 172.16.1.101 ← Secondary NTP Server

Windows Example

C:\>w32tm /config /syncfromflags:manual /manualpeerlist:"172.16.1.100,0×1 172.16.1.101,0×1" /update /reliable:yes

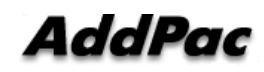

www.addpac.com

# 듀얼 기가비트 이더넷 독립망 서비스 구조

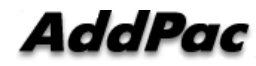

#### 네트워크 다이아그램

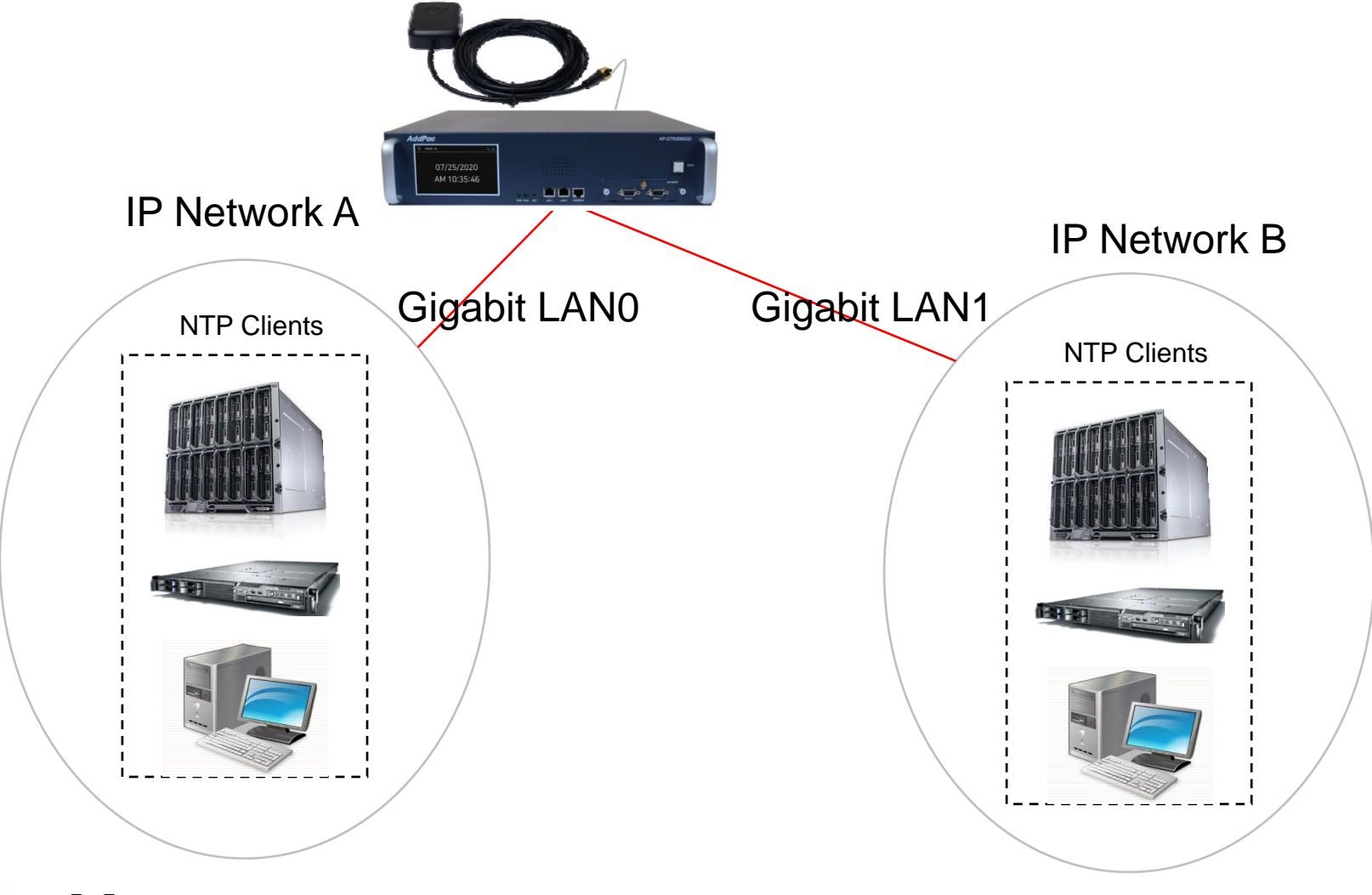

AddPac

# GNSS 상태 표시 명 령어 (위성갯수, 위도, 경도, 시각정보...)

# GNSS 네트워크 구성도

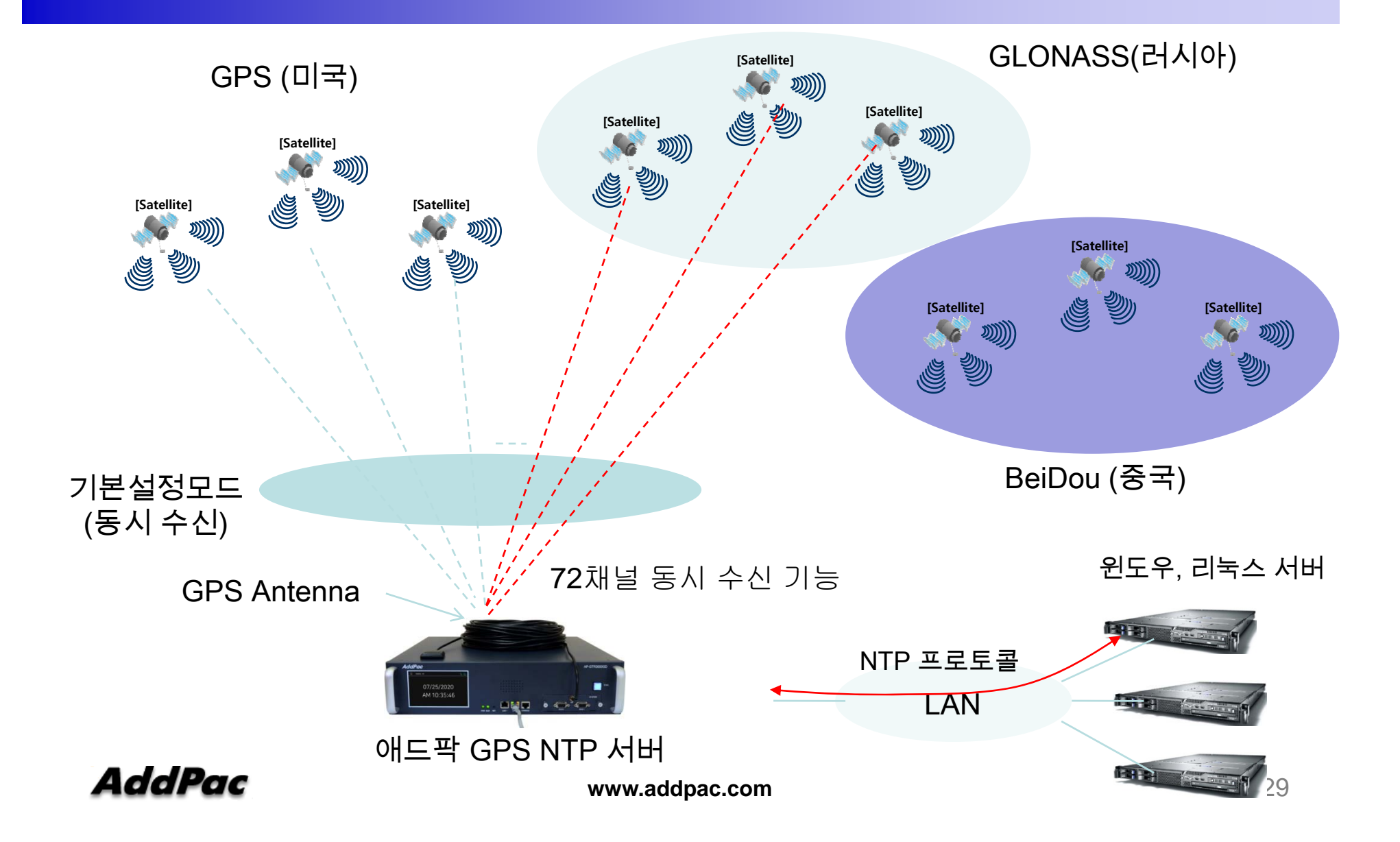

# GNSS 모듈 서비스 개요

- 듀얼 주파수 RF 수신단을 사용하여 두개의 GNSS 시스템(예: GPS(미국), GLONASS(러시아), BeiDou(중국)) 동시 수신 가능
- 기본설정 : GPS (SBAS 와 QZSS(일본,호주) 포함) 와 GLONASS 동시수신 모드
- QZSS 와 SBAS(GPS 부가서비스) 는 GPS 시스템과 동일 주파수 대역 사용
- 진보된 RF 설계 아키텍쳐와 간섭방지 기능은 안좋은 GNSS 환경에 서도 최대 성능 지원
- 72채널 동시 수신 기능
- Passive & Active GPS 안테나를 위한 최적의 성능 지원
- BeiDou (중국) GNSS 는 2020 년에 글로벌 서비스 지원

# GNSS 모듈 하드웨어 사양

| Parameter                     | Specification                                                                                                    |                                              |                                              |                                              |
|-------------------------------|----------------------------------------------------------------------------------------------------|----------------------------------------------|----------------------------------------------|----------------------------------------------|
| Receiver Type                 | 72-channel engine<br>GPS L1C/A (미국)<br>SBAS L1C/A (GPS 부가<br>QZSS L1C/A (일본 호주<br>GLONASS L1OF (러시여<br>BeiDou B1 (중국) | 서비스)<br><sup>-</sup> )<br>아)                 |                                              |                                              |
|                               | GNSS                                                                                                    | GPS & GLONASS                                | GPS & BeiDou                                 | GPS                                          |
| Time-to-First-Fix             | Cold start<br>Hot start                                                                                               | 26s<br>1s                                    | 27s<br>1s                                    | 29s<br>1s                                    |
| Sensitivity                   | Tracking & Navigation<br>Reacquisition<br>Cold start<br>Hot start                                                     | –167 dBm<br>–160 dBm<br>–148 dBm<br>–156 dBm | –165 dBm<br>–160 dBm<br>–148 dBm<br>–156 dBm | –166 dBm<br>–160 dBm<br>–148 dBm<br>–156 dBm |
| Max navigation update rate    |                                                                                                    | 10 Hz                                        | 10 Hz                                        | 10 Hz                                        |
| Accuracy of time pulse signal | RMS<br>99%                                                                                                    | 30 ns<br>60 ns                               |                                              |                                              |
| Operational limits            | Dynamics<br>Altitude<br>Velocity                                                                                      | ≤ 4 g<br>50,000 m<br>500 m/s                 |                                              |                                              |

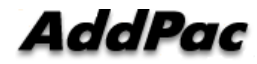

### GNSS 신호수신 상태 확인

Command Line 명령실행(CLI)

콘솔을 연결하거나 telnet으로 장비에 접속해서 다음 명령 실행

GTR# show mobile gps-time

[GPS] HARD SYNC

→ GPS 신호수신 상태

[GPS] time is 1546827609.920000 = 2019-01-07T02:20:9.00Z → GPS로 수신한 현재시간

[GPS] last update time is 1546827609→ GPS시각을 장비에 적용한 시각[GPS] update period is 1.000000→ GPS시각을 장비에 적용한 주기[GPS] hard sync count = 936194→ Hard Sync 신호수신을 나타내는 counter[GPS] soft sync count = 936059→ Soft Sync 신호수신을 나타내는 counter[GPS] hard sync lost = 0→ sync lost counter (lost 없을 시 0 으로 표시)

 [GPS] satellites = 22
 → 현재 GPS 신호를 받아오는 위성의 수

 [GPS] latitude = 37.50
 → 현재 위도

 [GPS] longitude = 127.04
 → 현재 경도

GPS 신호수신 상태 HARD SYNC: GPS 시간정보 및 동기신호 수신 중 SOFT SYNC : GPS 시간정보만 수신 중 NO SYNC : GPS 신호 수신 불가

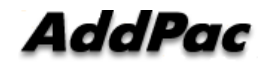

www.addpac.com

# NTP 클라이언트 리스트 표시 기능

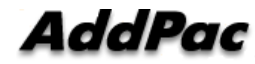

### NTP 클라이언트 리스트 표시 기능 (CLI)

#### CLI via RS232C console or Telnet

#### # show ntp client

| GTR# show ntp client<br>Total NTP Client: (101 / 1024)                                                                                                    |                                                                                                    |
|----------------------------------------------------------------------------------------------------|----------------------------------------------------------------------------------------------------|
| No IPv4 Address Ref-Count                                                                                                    | Last Request Time                                                                                                    |
| 1 172.227.170.1<br>2 172.66.159.2<br>3 172.219.100.4<br>4 172.171.122.7<br>5 172.50.30.8<br>6 172.90.211.13<br>7 172.163.68.15<br>8 172.221.32.20<br>9 172.191.10.22                                                                                                    | 1 Mon Apr 13 08:55:10 2020<br>1 Mon Apr 13 08:55:08 2020<br>1 Mon Apr 13 08:55:12 2020<br>1 Mon Apr 13 08:55:11 2020<br>1 Mon Apr 13 08:55:07 2020<br>1 Mon Apr 13 08:55:07 2020<br>1 Mon Apr 13 08:55:10 2020<br>1 Mon Apr 13 08:55:10 2020<br>1 Mon Apr 13 08:55:10 2020<br>1 Mon Apr 13 08:55:09 2020<br>1 Mon Apr 13 08:55:09 2020<br>1 Mon Apr 13 08:55:09 2020                                                                                                    |
| 10 172.31.137.23<br>11 172.161.28.26<br>12 172.148.72.26<br>13 172.101.164.26<br>14 172.73.162.29<br>15 172.75.128.34<br>16 172.193.137.35<br>17 172.126.29.42<br>18 172.194.5.43<br>19 172.232.48.45<br>20 172.234.242.57<br>21 172.152.11.39<br>22 172.22.64.60                                                          | I Mon Apr 13 06:55:09 2020<br>I Mon Apr 13 08:55:10 2020<br>I Mon Apr 13 08:55:10 2020<br>I Mon Apr 13 08:55:10 2020<br>I Mon Apr 13 08:55:11 2020<br>I Mon Apr 13 08:55:11 2020<br>I Mon Apr 13 08:55:10 2020<br>I Mon Apr 13 08:55:10 2020<br>I Mon Apr 13 08:55:10 2020<br>I Mon Apr 13 08:55:10 2020<br>I Mon Apr 13 08:55:10 2020<br>I Mon Apr 13 08:55:10 2020<br>I Mon Apr 13 08:55:10 2020<br>I Mon Apr 13 08:55:10 2020<br>I Mon Apr 13 08:55:10 2020                                                                                                    |
| 23 1/2 .68 .220 .63<br>24 1/2 .128 .84 .64<br>25 1/2 .212 .16 .69<br>26 1/2 .16 .49 .70<br>27 1/2 .107 .156 .73<br>28 1/2 .209 .219 .85<br>29 1/2 .66 .199 .87<br>30 1/2 .51 .21 .88<br>31 1/2 .217 .108 .88<br>32 1/2 .108 .234 .89<br>33 1/2 .81 .55 .93<br>34 1/2 .56 .210 .95                                          | 1 Mon Apr 13 08:55:10 2020<br>1 Mon Apr 13 08:55:10 2020<br>1 Mon Apr 13 08:55:10 2020<br>1 Mon Apr 13 08:55:12 2020<br>1 Mon Apr 13 08:55:62 2020<br>1 Mon Apr 13 08:55:12 2020<br>1 Mon Apr 13 08:55:10 2020<br>1 Mon Apr 13 08:55:10 2020<br>1 Mon Apr 13 08:55:10 2020<br>1 Mon Apr 13 08:55:10 2020<br>1 Mon Apr 13 08:55:10 2020                                                                                                    |
| 35 172.148.8.102<br>36 172.33.132.104<br>37 172.17.148.104<br>38 172.244.248.104<br>39 172.142.178.105<br>40 172.246.28.109<br>41 172.10.28.112<br>42 172.151.254.114<br>43 172.248.58.119<br>44 172.5.173.123<br>45 172.43.250.125<br>46 172.15.106.133<br>47 172.193.18.138<br>48 172.242.177.138<br>49 172.146.21<br>40 | 1 Hon Hpr 13 08:55:11 2020         1 Hon Apr 13 08:55:10 92020         1 Hon Apr 13 08:55:10 2020         1 Mon Apr 13 08:55:09 2020         1 Mon Apr 13 08:55:09 2020         1 Mon Apr 13 08:55:10 2020         1 Mon Apr 13 08:55:10 2020         1 Mon Apr 13 08:55:10 2020         1 Mon Apr 13 08:55:10 2020         1 Mon Apr 13 08:55:10 2020         1 Mon Apr 13 08:55:10 2020         1 Mon Apr 13 08:55:10 2020         1 Mon Apr 13 08:55:10 2020         1 Mon Apr 13 08:55:09 2020         1 Mon Apr 13 08:55:09 2020         1 Mon Apr 13 08:55:09 2020         1 Mon Apr 13 08:55:09 2020         1 Mon Apr 13 08:55:09 2020         1 Mon Apr 13 08:55:09 2020         1 Mon Apr 13 08:55:09 2020         1 Mon Apr 13 08:55:09 2020         1 Mon Apr 13 08:55:09 2020         1 Mon Apr 13 08:55:09 2020         1 Mon Apr 13 08:55:09 2020         1 Mon Apr 13 08:55:09 2020         1 Mon Apr 13 08:55:09 2020         1 Mon Apr 13 08:55:09 2020 |

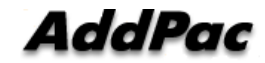

#### NTP 클라이언트 리스트 표시 기능 (Smart Web Manager)

| Smart Web Manage                                                                                      |                                                                                                    | 🏟 🖸 📕 🖶                                  |
|----------------------------------------------------------------------------------------------------|----------------------------------------------------------------------------------------------------|------------------------------------------|
| System O                                                                                              | NTP Client                                                                                                    | Information                              |
| Language     WAN Setup     LAN Setup                                                                  | show ntp client                                                                                                    | AddPac Technology<br>Model : GTR2000G_G2 |
| System Time                                                                                           | Total NTP Client: (54 / 1024)                                                                                                    | Description                              |
| Display Manager                                                                                       | No IPvi Address Ref-Count Last Request Time                                                                                               |                                          |
| Uispay Manager     File Browser      GPS     OPS     OPS     Service     Filetring     Languige Table | No.         Tevi Address Part         Last. Request. Time           1         122.6.0.00.1         10000.00000000000000000000000000000000 |                                          |

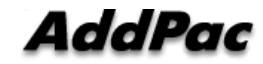

### 네트워크 다이아그램

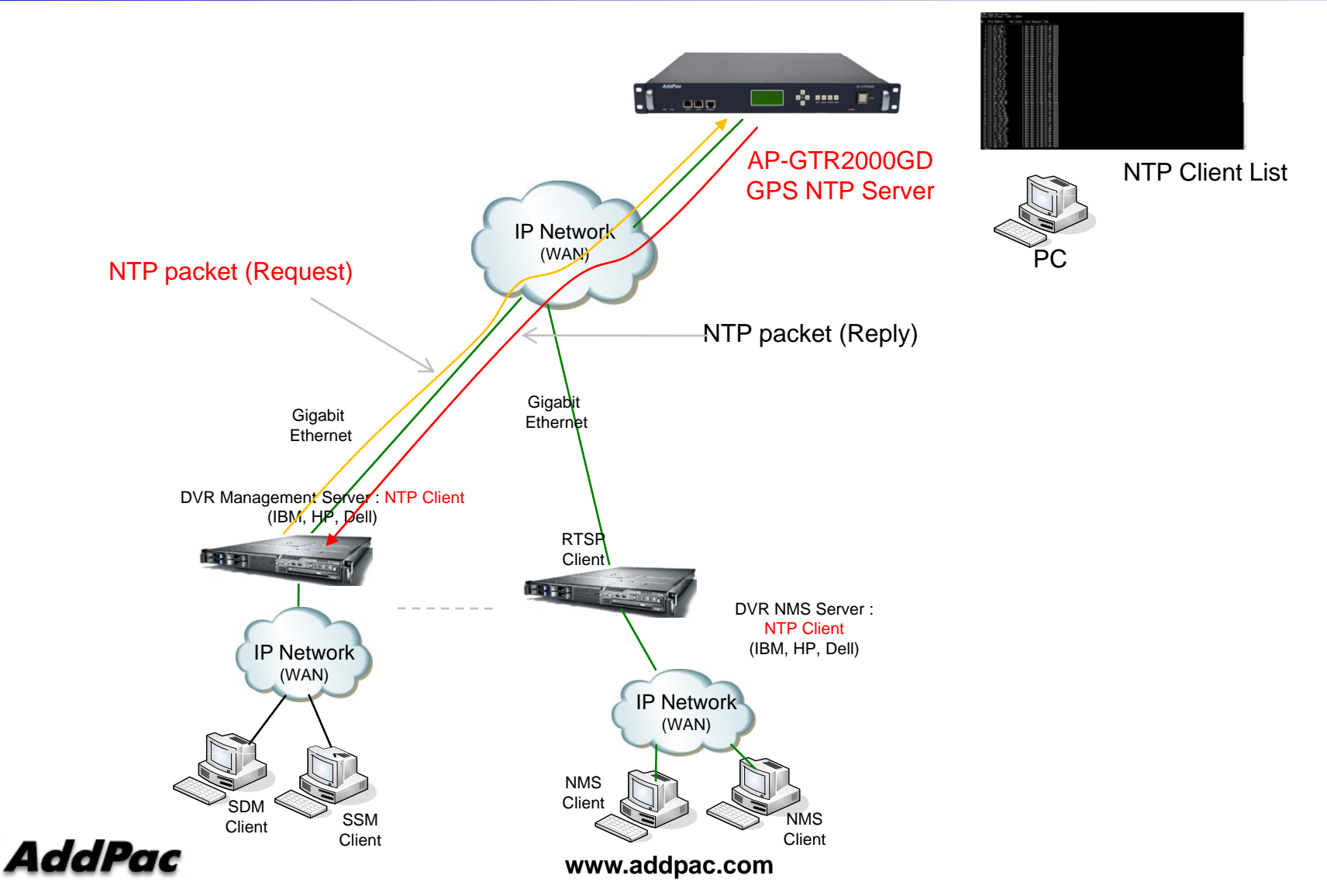

# 윈도우 10 시각동기 NTP 서버 설정 절차

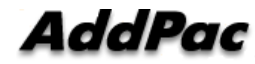

#### 1. 윈도우 10 시간 설정 확인

윈도우 10의 시간이 자동 동기화 설정이 되었는지 확인 합니다. 작업표시줄에서 날짜/시간조 정 메뉴를 선택한 다음 클릭합니다.

|              | 도구 모음(T) >                 |
|--------------|----------------------------|
|              | 날짜/시간 조정(A)                |
|              | 알림 아이콘 사용자 지정(C)           |
|              | 검색(H) >                    |
| ~            | 작업 보기 단추 표시(V)             |
| $\checkmark$ | 작업 표시줄에 피플 표시(P)           |
|              | Windows Ink 작업 영역 단추 표시(W) |
|              | 터치 키보드 단추 표시(Y)            |
|              |                            |
|              |                            |
|              |                            |
|              | 바탕 화면 보기(S)                |
|              | 작업 관리자(K)                  |
| ~            | 작업 표시줄 잠금(L)               |
| \$           | 작업 표시줄 설정(T)               |
|              |                            |

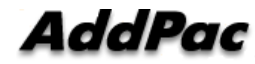

#### 1. 윈도우 10 시간 설정 확인

시간설정 이나 표준시간대 등 시각관련 설정이 자동으로 잘 되었는지 확인합니다.

| 설정                                    |                             | 9 <u>-2</u> |        | × |
|---------------------------------------|-----------------------------|-------------|--------|---|
| 命 홈                                   | 날짜 및 시간                     |             |        |   |
| 설정 찾기 🔎                               | 날짜 및 시간                     |             |        |   |
| 시간 및 언어                               | 오후 12:37, 2018년 12월 17일 월요일 |             |        |   |
| 🗟 날짜 및 시간                             | 자동으로 시간 설정                  |             |        |   |
| ▲ <sup>字</sup> 지역 및 언어                | 주 경<br>자동으로 표준 시간대 설정       |             |        |   |
| · · · · · · · · · · · · · · · · · · · | <b>7</b>                    |             |        |   |
|                                       | 날짜 및 시간 변경<br>변경            |             |        |   |
|                                       | 표준 시간대                      |             |        |   |
|                                       | (UTC+09:00) 서울              |             | $\sim$ |   |
|                                       | 일광 절약 시간에 맞게 자동으로 조정        |             |        |   |
|                                       | <ul><li></li></ul>          |             |        |   |
|                                       | 작업 표시줄에 추가 달력 표시            |             |        |   |
|                                       | 추가 달력을 표시하지 않음              |             | $\vee$ |   |

AddPac

#### 2. 윈도우 10 NTP 서버 변경

제어판에서 날짜 및 시간을 클릭합니다.

| 📟 모든 제어판 항목                                                                                                    |                                                                                                    | - 🗆                                                                                                    | × |
|----------------------------------------------------------------------------------------------------|----------------------------------------------------------------------------------------------------|----------------------------------------------------------------------------------------------------|---|
| ← → ∽ ↑ 💷 > 제어판 > 모든 제어판 항목 >                                                                                                    |                                                                                                    | ✔ ဎ 제어판 검색                                                                                                    | P |
| 컴퓨터 설정 변경                                                                                                    |                                                                                                    | 보기 기준: 작은 아이콘 ▼                                                                                                    |   |
| <ul> <li>▶ Autodesk 플로터 관리자</li> <li>▲ Flash Player(32비트)</li> <li>● Windows Defender 방화벽</li> <li>▶ 관리 도구</li> <li>▶ 관리 도구</li> <li>● 기본 프로그램</li> <li>● 동기화 센터</li> <li>▶ 백업 및 복원(Windows 7)</li> <li>▲ 사용자 계정</li> <li>● 소리</li> <li>● 소리</li> <li>● 20터넷 옵션</li> <li>■ 가동 실행</li> <li>~ 장치 및 프린터</li> <li>&gt; 전원 옵션</li> <li>■ 클라우드 폴더</li> <li>▶ 파일 히스토리</li> </ul> | <ul> <li>Î Autodesk 플롯 스타일 관리자</li> <li>➢ Realtek HD 오디오 관리자</li> <li>➢ Windows To Go</li> <li>➢ 국가 또는 지역</li> <li>② 국가 또는 지역</li> <li>② 날짜 및 시간</li> <li></li> <li></li></ul> | ※ BitLocker 드라이브 암호화             ※ RemoteApp 및 데스크톱 연결             ※ Windows 모바일 센터             》 글꼴             》 너트워크 및 공유 센터             ※ 전계 해결             ※ 적인 옵션             》 하지 관리자             》 상지 관리자             ※ 접근성 센터             『 파일 탐색기 옵션 |   |

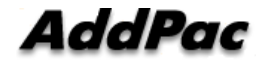

#### 2. 윈도우 10 NTP 서버 변경

날짜 및 시간에서 인터넷 시간을 클릭합니다. 설정변경을 클릭합니다.

| 📸 날짜 및 시간                                                | ×          |
|----------------------------------------------------------|------------|
| 날짜 및 시간 추가 시계 인터넷 시간                                     |            |
| 이 컴퓨터가 'time.windows.com'과(와) 자동으로 동기화되도록 설정되<br>었습니다.   | ( <u>)</u> |
| 이 컴퓨터는 예약된 일정에 따라 자동으로 동기화되도록 설정되어 있 <sup>.</sup><br>니다. | 습          |
| ●설정 변경(C)                                                | ]          |
|                                                          |            |
| 확인 취소 적용(A                                               | .)         |

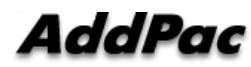

www.addpac.com

#### 2. 윈도우 10 NTP 서버 변경

"인터넷시간 서버와 동기화"에서 디폴트 서버를 애드팍 GPS 기반 NTP 서버(AP-GTR2000GD) IP 어드레스로 변경합니다. 업데이트 버튼을 클릭하여 시각동기화를 수행합니 다. 폐쇄망인 경우에는 반드시 내부 망에 위치한 NTP 서버를 사용해야 합니다.

| 當 날짜 및 시간 ×                                            |  |  |  |
|--------------------------------------------------------|--|--|--|
| 날짜 및 시간 추가 시계 인터넷 시간                                   |  |  |  |
| 이 컴퓨터가 'time.windows.com'과(와) 자동으로 동기화되도록 설정되<br>었습니다. |  |  |  |
| 같은 인터넷 시간 설정 ×                                         |  |  |  |
| 인터넷 시간 설정 구성:                                          |  |  |  |
| ☑ 인터넷 시간 서버와 동기화(S)                                    |  |  |  |
| 서버(E): time.windows.com ~ 지금 업데이트(U)                   |  |  |  |
| 이 컴퓨터는 예약된 일정에 따라 자동으로 동기화되도록 설정되어 있습<br>니다.           |  |  |  |
| 확인 취소                                                  |  |  |  |
| 확인 취소 적용(A)                                            |  |  |  |

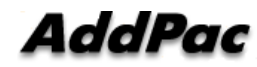

# Thank you!

#### AddPac Technology Co., Ltd. Sales and Marketing

Phone +82.2.568.3848 (KOREA) FAX +82.2.568.3847 (KOREA) E-mail sales@addpac.com

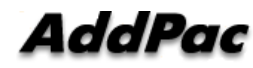